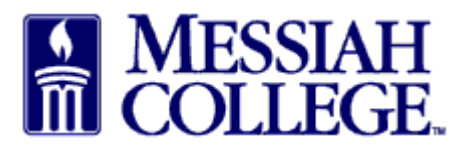

• From any Tab (Dashboard, Suppliers or Transaction), click the hamburger menu and click **Receiving** 

| <u>F</u> ile <u>E</u> dit <u>V</u> iew Hi <u>s</u> tory <u>B</u> ookmarks | s <u>T</u> ools <u>H</u> elp |                              |                    |                                                           | - 6                            | ×          |
|---------------------------------------------------------------------------|------------------------------|------------------------------|--------------------|-----------------------------------------------------------|--------------------------------|------------|
| 😂 Dashboard   Messiah College   🛛 🗙                                       | Facebook                     | 🗙 🛛 🗙 Xfinity Conne          | ct Inbox X         | 🕸 Dashboard   Messiah College   U 🗙 🕂                     |                                |            |
| (←) → 健 🏠                                                                 | 🛈 🔒 https://mes              | siah.unimarket-demo.com/app  | /community/marke   | tplace/dashboard?6 🛛 🐨 😒 🏠 🔍 Search                       | <u>↓</u> III\                  | ▣ ≡        |
| Amost Visited Getting Started                                             | Getting Started 💮 W          | elcome To Applicati 💮 How To | Create Stunni 🚾    | Visa IntelliLink Spend 🛛 🍪 Dashboard   Messiah 🕅 File Upl | ioad 🛛 🙀 Lock Haven University |            |
|                                                                           | Messiah<br>College.          | MC ONE\$OURC                 | CE                 | Search marketplace                                        | Q 2 <sup>1</sup> 2             | <b>2</b> 4 |
| යි Home 🖒                                                                 | ^                            |                              | 6.2.11_66          | 744   DEMO ×                                              |                                |            |
| Marketplace                                                               | alace en Unimarket           |                              |                    |                                                           | Links                          |            |
| View Suppliers                                                            | Stace on onimarket           |                              |                    |                                                           | Procurement                    |            |
| Request Quote                                                             |                              |                              |                    |                                                           | MC One\$ource FAQ              |            |
| Shopping Lists                                                            |                              |                              |                    |                                                           | Instructions                   |            |
| Create Blanket Order                                                      |                              |                              |                    |                                                           |                                |            |
| Request Supplier                                                          | rs Transaction               | ns Procurement               |                    |                                                           |                                |            |
| Orders                                                                    |                              |                              |                    |                                                           |                                |            |
| View Requisitions                                                         | liers                        |                              |                    | Approvals                                                 |                                |            |
| View Orders<br>Receiving                                                  | BH                           | Commonv                      | Grimm<br>Trophy &  | No approvals to display.                                  |                                |            |
| View Requests for Quote                                                   | <b>Airgas</b>                | CAROLINA                     | MESSIAH<br>COLLEGE |                                                           |                                |            |
| < >>                                                                      | ~                            |                              | View suppliers     |                                                           | View approvals                 | ~          |

- Open and partial purchase orders from the last 90 days are listed. (To view older orders, customize the dates by clicking the down arrow.)
- Scroll down to the order and click on **Receive** next to the item.
- Alternately, search for the purchase order by entering the purchase order number in the box and clicking on **Search**.

| rder Number |             | Sup                | plier             |       | ~        | Last 9  | 0 Days   |             | ~             |
|-------------|-------------|--------------------|-------------------|-------|----------|---------|----------|-------------|---------------|
| earch       |             |                    |                   |       |          |         |          |             |               |
| Item        | Buyer       | Supplier           | Order Date        | State | Subtotal | Ordered | Received | Outstanding |               |
|             | Beth Aumen- | B & H Photo, Video | 12/6/2018 3:42 PM | Open  |          |         |          |             | 📥 Receive All |
| PP500818    | Suite 3031  | and Pro Audio      |                   |       |          |         |          |             |               |

- A **Receive Item** box will appear for that item.
- Action is defaulted to Receive, do not change.
- **Receiving Date** is defaulted; **change to the actual date item was received**.
- Received Quantity is defaulted to number ordered, change to actual number received.
- Use **Note** box to document a reason for any difference between quantity ordered and quantity received.
- Click **OK**.

| ← → ℃ ŵ                                   | https://messiah.unimark     | et-demo.com/app/community/marketplace/receiving?5 🤍 🐨 又 🏠               | Q Search                        | <u>↓</u> III\ 🖾 🗏                 |
|-------------------------------------------|-----------------------------|-------------------------------------------------------------------------|---------------------------------|-----------------------------------|
| 🌣 Most Visited 🖨 Getting Started 🖨 Gettin | ng Started 💮 Welcome To App | ilicati 🜐 How To Create Stunni 🚾 Visa IntelliLink Spend 🔅 Dashboard   M | essiah 🛛 File Upload 🛛 🙀 Lock H | laven University                  |
| ≡ Marketplace 🗗 -                         | Messiah<br>College. MC      | Receive Item 1 on Order PP500818                                        |                                 | Q ⊭ <sup>3</sup> ≙ d <sup>6</sup> |
|                                           |                             | Name EOS 5D Mark IV DSLR Camera Body Only CAE5D4                        |                                 |                                   |
| Receiving                                 |                             | Action • Receive ~                                                      |                                 |                                   |
| Order Number                              |                             | 12/17/2018 3:30 PM                                                      | d<br>IO Davs                    |                                   |
|                                           |                             | Received 1                                                              | io Days                         | <b>`</b>                          |
| Search                                    |                             | Note                                                                    |                                 |                                   |
| Item Buyer                                | Supplier                    | Quantity                                                                | Received Outstandi              | ng                                |
| PP500818 Beth A                           | umen- B & H Phot            | Ordered                                                                 | L                               | 📥 Receive All                     |
| Suite 3                                   | i031 and Pro Au             | Delivered                                                               |                                 |                                   |
| EOS 5D Mark IV DSLR (                     | Camera Body Only CAE5E      | Received                                                                | • • • • •                       | 1 📥 Receive                       |
|                                           |                             | Returned                                                                |                                 |                                   |
|                                           |                             | Invoiced                                                                |                                 |                                   |
|                                           | (                           | OK Cancel                                                               |                                 |                                   |
| Monday, De                                | ecember 17, 2018 3:27 PM    |                                                                         | 18 Unimarket. All Rights Rese   | erved.                            |

• When total quantity received equals total quantity ordered, the item will be shown as closed. The purchase order will remain on the receiving screen until all items on the order have been received.

| Order Numbe | er                    |          | Supplier |                   |         | ~        | Last 9  | 0 Days             | -           | More Options  |
|-------------|-----------------------|----------|----------|-------------------|---------|----------|---------|--------------------|-------------|---------------|
|             |                       |          |          | Search            |         |          |         |                    |             |               |
| Item        | Buyer                 | Supplier |          | Order Date        | State   | Subtotal | Ordered | Received           | Outstanding |               |
| PP500646    | Beth Aumen-Suite 3031 | Airgas   |          | 10/4/2016 8:10 AM | Partial |          |         |                    |             | 실 Receive All |
| Testing     |                       |          |          |                   | Closed  | \$56.00  | 1       | <mark>8</mark> , 3 | 0           | 🗶 Reopen      |
| testing 2   |                       |          |          | (                 | Closed  | \$572.00 | 13      | <b>A</b> 13        | 0           | 🗶 Reopen      |
| Tecting 7   |                       |          |          |                   | Open    | \$70.00  | 10      | <b>A</b> 2         | 8           | A Receive     |

12/17/18